| No | 作業先            | 目的                  | やること                                                                             | メモ                                       |
|----|----------------|---------------------|----------------------------------------------------------------------------------|------------------------------------------|
| 1  | スターレンタルサーバー【旧】 | サイトのバックアップ          | WordPressのプラグイン「All-in-One WP Migration」をインストールしてバックアップ(※バックアップはローカルにダウンロードすること) |                                          |
| 2  | スターレンタルサーバー【旧】 | 解約                  | 旧サーバーが残っていると移行などできなくなるので解約                                                       |                                          |
| 3  | スターレンタルサーバー【新】 | 移行先サーバーを作成          | 移行先のサーバーをフリープランで新規申し込み                                                           |                                          |
| 4  | スタードメイン        | 移行生にドメイン設定を行う為に     | DNS1.コード設守にア DNS1.コードをすべて削除                                                      | すべて削除しないと次の手順でエラーになり先に進めない為              |
|    |                | 1911元にドメイン設定を117点に1 |                                                                                  | 以降M365メールが送受信できなくなります                    |
| 5  | スターレンタルサーバー【新】 | 新サーバーにドメインを追加       | [+ドメインを追加]で独自ドメインを追加                                                             | 「設定状況」が反映待ちとなりますが、メールの復旧が先なので先に進みます。     |
| 6  | スタードメイン        | DNSレコードの設定(メール)     | DNSレコード設定にて、スターサーバーの設定のうち、MXレコード、SPF(TXT)レコードを削除                                 |                                          |
| 7  | スタードメイン        | DNSレコードの設定(メール)     | M365用のDNSレコードを追加                                                                 |                                          |
| 8  | M365           | DNSレコードの設定(メール)     | 管理→設定→ドメインにて、メール用のDNSレコードの設定状況を確認                                                | 反映にはしばらく時間が掛かります。設定がうまく行けばM365のメールが復旧します |
| 9  | スターレンタルサーバー【新】 | 移行先サーバーを作成          | 独自ドメイン側にWrodPressを新規インストール                                                       |                                          |
| 10 | スターレンタルサーバー【新】 | 移行先サーバーを作成          | WordPressのプラグイン「All-in-One WP Migration」をインストールしてバックアップから復元                      |                                          |

## ■実現したいこと

## メール:独自ドメインをM365にて運用

Webサイト:独自ドメインをスターサーバーにて運用

|            | デフォルトの設定値               |       |                                                                                   |      |     |  |
|------------|-------------------------|-------|-----------------------------------------------------------------------------------|------|-----|--|
|            | ホスト名                    | 観測    | 内容                                                                                | TTL  | 優先皮 |  |
| スタードメインの設定 | TEST.co.jp              | NS    | ns1.star-domain.jp                                                                | 3600 | -   |  |
|            | TEST.co.jp              | NS    | ns2.star-domain.jp                                                                | 3600 | -   |  |
|            | TEST.co.jp              | NS    | ns3.star-domain.jp                                                                | 3600 | -   |  |
|            | TEST.co.jp              | А     | xxx:131.206.xxx                                                                   |      | -   |  |
|            | www.TEST.co.jp          | А     | xxx:131.206.xxx                                                                   | 3600 | -   |  |
|            | *.TEST.co.jp            | А     | xxx:131.206.xxx                                                                   | 3600 | -   |  |
|            | TEST.co.jp              | MX    | TEST.co.jp                                                                        | 3600 | 0   |  |
|            | TEST.co.jp              | TXT   | v=spf1 +a:sv99999.star.ne.jp +a:TEST.co.jp +mx include:spf.sender.xserver.jp ~all |      | -   |  |
|            | TEST.co.jp              | TXT   | v=spf1 include:spf.protection.outlook.com -all                                    |      | -   |  |
| M365の設定    | TEST.co.jp              | MX    | TEST-co-jp.mail.protection.outlook.com                                            | 3600 | 0   |  |
|            | autodiscover.TEST.co.jp | CNAME | autodiscover.outlook.com                                                          | 3600 | -   |  |

| 実際の設定値                   |                         |       |                                                |      |     |
|--------------------------|-------------------------|-------|------------------------------------------------|------|-----|
| 設定                       | ホスト名                    | 椎別    | 内容                                             | TTL  | 優先皮 |
| そのまま設定                   | TEST.co.jp              | NS    | ns1.star-domain.jp                             | 3600 | -   |
| そのまま設定                   | TEST.co.jp              | NS    | ns2.star-domain.jp                             | 3600 | -   |
| そのまま設定                   | TEST.co.jp              | NS    | ns3.star-domain.jp                             | 3600 | -   |
| そのまま設定                   | TEST.co.jp              | A     | xxx:131.206.xxx                                | 3600 | -   |
| そのまま設定                   | www.TEST.co.jp          | A     | xxx:131.206.xxx                                | 3600 | -   |
| そのまま設定                   | *.TEST.co.jp            | A     | xxx:131.206.xxx                                | 3600 | -   |
| メール関連の設定はM365側を利用する為設定せず |                         |       |                                                |      |     |
| メール関連の設定はM365側を利用する為設定せず |                         |       |                                                |      |     |
| そのまま設定                   | TEST.co.jp              | TXT   | v=spf1 include:spf.protection.outlook.com -all | 3600 | -   |
| そのまま設定                   | TEST.co.jp              | MX    | TEST-co-jp.mail.protection.outlook.com         | 3600 | 0   |
| そのまま設定                   | autodiscover.TEST.co.jp | CNAME | autodiscover.outlook.com                       | 3600 | -   |